## Nedlasting av TeamViewer med Microsoft Edge

1 Søk inn på Ninite.com er en side på nett hvor du kan laste ned programmer på en trygg måte.

| ← C ≜ https://wintecom            |                                                                                                    |                                                                                                    |                                                                                                    |                                                                                                    |                                                                                                    |                       |
|-----------------------------------|----------------------------------------------------------------------------------------------------|----------------------------------------------------------------------------------------------------|----------------------------------------------------------------------------------------------------|----------------------------------------------------------------------------------------------------|----------------------------------------------------------------------------------------------------|-----------------------|
| 🛅 Lenovo 🛛 🖸 E-post – Roar Kristi | . 🙀 Nettkunnskap.no  🔞 Forside - Digidel                                                                                                    | DP Guide for oppsett a D21. Homepage - Lear                                                                                                    | n 💶 CyberCPU Tech - Yo 📲 Få hjelp me                                                                                                    | d oppgr 🗛 Kjøp Mobilvesk                                                                                                    | ke M 🧧 Z Flip 5-veske, kom                                                                                                    | 🖿                     |
|                                   | 🔈 Ninite                                                                                                    |                                                                                                    |                                                                                                    | Help                                                                                                    | Feedback Ninite Pro Sign into Pro                                                                                                    |                       |
|                                   | Install and Update<br>No toolbars. No clicking<br>Undating Origidox<br>Under Antalia<br>Origina<br>Super<br>Super<br>Sup | All Your Programs at Once<br>next Just pick your apps and go.<br>Ninite C 21<br>Ninite C 21<br>Ninite | Always Up-tr<br>You don't have t<br>bots do that. He<br>NET Desktop R<br>7.0.11.32825.<br>9 hours app<br>.NET Desktop R<br>6.022.32825.<br>9 hours app<br>.NET Desktop R<br>6.022.32825.<br>9 hours app<br>.NET Desktop R<br>6.022.32825.<br>9 hours app<br>.NET Desktop R<br>6.022.32825.<br>9 hours app<br>.NET Desktop R | s-date<br>o watch for updates. Our<br>re's what's new:<br>untime 74 updated to<br>untime 74 updated to<br>untime x64 6 updated to<br>untime 64 updated to<br>to 117.0.5938.63. | Trusted by Millions<br>We install and update about a million<br>apps each day for our home users and<br>Ninne Pro subsortions.<br>The press likes us too:<br>"This bet the service saved me a couple<br>hours"<br><b>POWOI</b><br>"Ninne works means your day"<br><b>The Christian Science Monitor</b><br>"This post can be fainly short because<br>Ninne works exactly as advertised."<br><b>Lifehacter</b> |                       |
| Web Browsers                      | Messaging<br>Com<br>Siscord<br>Siscype<br>Filian<br>Martinan                                                                                                    | Media<br>∳ Tunes<br>Å VLC<br>∳ AIMP<br>↑ toobar2000<br>Ø Winamp<br>• MusicBee                                                                                                    | Pick the apps you wa Runtimes Java (AdoptOpenJDK) x54 8 Java (AdoptOpenJDK) x54 Java (AdoptOpenJDK) x54 Java (AdoptOpenJDK) x54 V. NET 4.8 V. NET 4.8 V. NET Desktop Runtime x54 5                                                                                                    | nt<br>Imaging<br>SKrita<br>Silender<br>Skrita<br>Silender<br>Skritan<br>View<br>Skritew                                                                                        | Documents                                                                                                    | Security              |
| 🗆 🖤 qBittorrent                   | Other                                                                                                    | 🗆 🖶 Audacity                                                                                                    | .NET Desktop Runtime 5                                                                                                    | TINKSCAPE FastStone                                                                                                    |                                                                                                    | U 🥹 SUPERAnti Spyware |

2 Rull deg ned til du finner TeamViewer 15 og klikk slik at du får en hake i boksen

## Utilities

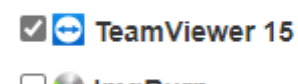

🗆 🍓 ImgBurn

3 Rull deg ned til du finner knappen Get Your Ninite og klikk på denne

## 2. Download and run your custom installer/updater

Get Your Ninite

Ninite worke on Windowe 11, 10, 9 v, 7, and equivalent Server versions

4 Følg med oppe til høyre på skjermen, klikk på Åpne fil

5 Klikk på Ja når brukerkontokontrollen kommer frem

6 Klikk på Close når det kommer frem under til høyre for den grønne streken

Nå har du fått TeamViewer som ligger som ett ikon på ditt skrivebord.